# **brother**<sup>®</sup> Imprimante Laser HL-1470N Guide de configuration rapide réseau

Commencez par suivre les consignes concernant la configuration de l'imprimante dans le "Guide de configuration rapide".

- Si vous avez l'intention de connecter l'imprimante à un réseau, nous vous conseillons de contacter votre administrateur système avant de procéder à l'installation.
- Si vous êtes administrateur : configurez votre imprimante en suivant les consignes ci-dessous.
- Si vous installez le pilote sur votre PC, reportez-vous au verso de cette feuille une fois que l'administrateur a configuré l'imprimante. LJ5843001 Imprimé en Chine

## A l'intention de l'administrateur (Pour les utilisateurs de Windows<sup>®</sup> uniquement)

### Installez l'utilitaire de configuration BRAdmin Professional

Servez-vous de l'utilitaire BRAdmin Professional pour configurer les paramètres réseau des imprimantes Brother connectées en réseau.

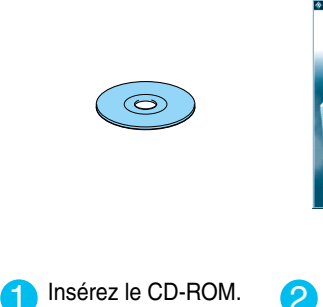

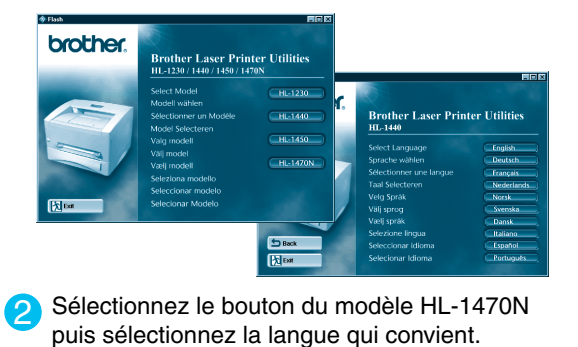

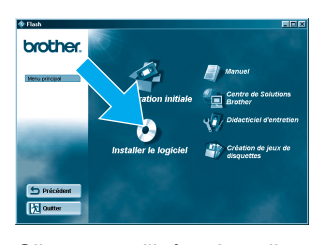

3 Cliquez sur l'icône Installer le logiciel

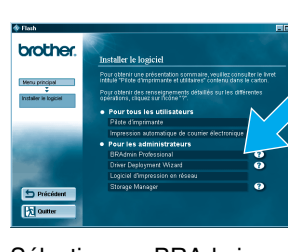

Sélectionnez BRAdmin Professional. Installez l'utilitaire BRAdmin Professional en suivant les consignes qui s'affichent à l'écran

### Assistant de déploiement de pilote

L'Assistant de déploiement de pilote facilite l'installation d'imprimantes Brother locales ou connectées en réseau. Il permet également de créer des fichier auto-exécutables qui automatisent l'installation et la configuration des pilotes d'imprimante Brother sur des systèmes Windows® locaux ou connectés en réseau.

Pour accéder à l'Assistant de déploiement de pilote, insérez le CD-ROM fourni avec l'imprimante, cliquez sur l'icône Installer le logiciel puis sélectionnez l'Assistant de déploiement de pilote.

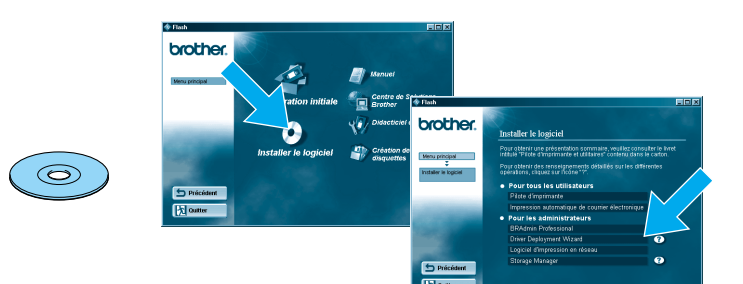

### Imprimez la page de configuration.

Pour imprimer une page de configuration, avec la pointe d'un stylo, maintenez le bouton de Test Réseau enfoncé pendant moins de 5 secondes.

### Paramétrage d'usine

Si vous voulez ramener le serveur d'impression à ses paramètres d'usine (ce qui réinitialisera toutes les informations telles que le mot de passe et l'adresse IP), avec la pointe d'un stylo, maintenez le bouton de Test réseau enfoncé pendant plus de 5 secondes.

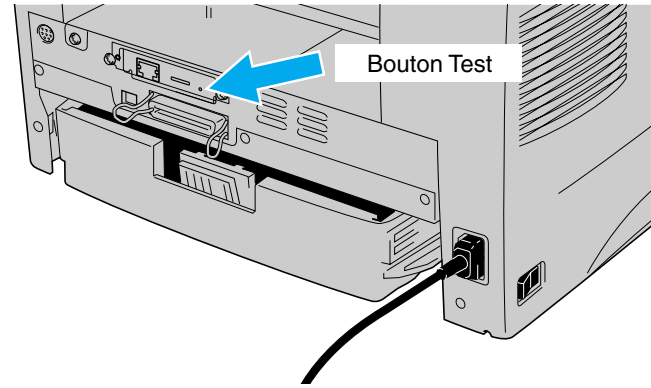

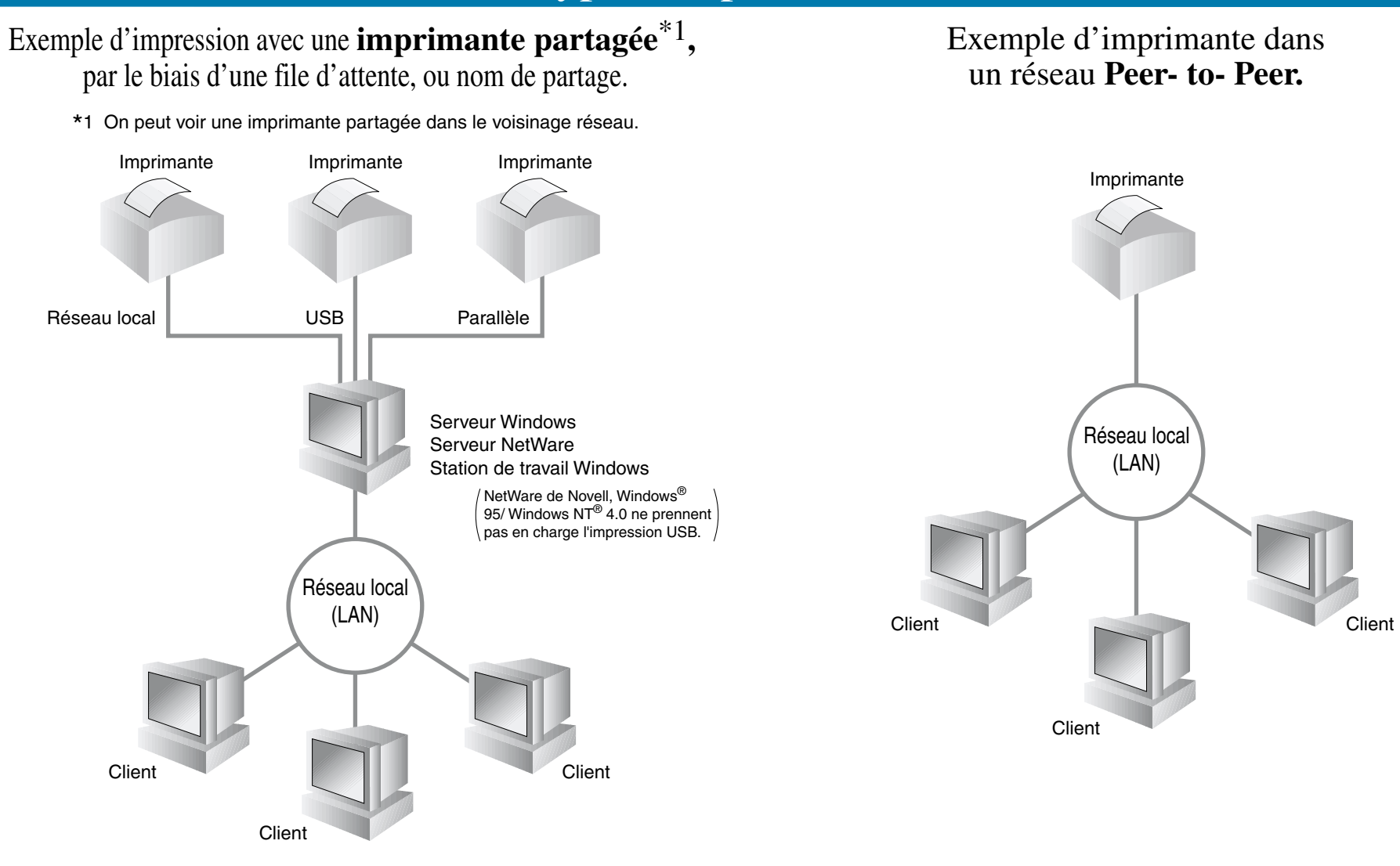

### Pour configurer le serveur d'impression, reportez- vous au Guide d'utilisation en réseau.

Pour accéder au Guide réseau, insérez le CD- ROM fourni avec l'imprimante, cliquez sur l'icône Manuel et sélectionnez le Guide d'utilisation en réseau

| Windows <sup>®</sup> 95/98/Me                         | Peer-to-Peer                                              | TCP/IP    | Chapitre 3  | Impression Peer to Peer                      |
|-------------------------------------------------------|-----------------------------------------------------------|-----------|-------------|----------------------------------------------|
|                                                       |                                                           | NetBIOS   | Chapitre 4  | Impression Peer to Peer NetBIOS              |
|                                                       | Impression Brother via Internet Netware                   | TCP/IP    | Chapitre 5  | Comment configurer l'impression via Internet |
|                                                       | Peer-to-Peer                                              | IPX/SPX   | Chapitre 6  | Impression sous Novell NetWare               |
| Windows NT <sup>®</sup>                               |                                                           | TCP/IP    | Chapitre 2  | Impression via TCP/IP                        |
|                                                       |                                                           | NetBIOS   | Chapitre 4  | Impression Peer to Peer NetBIOS              |
|                                                       | Impression Brother via Internet (uniquement pour NT® 4.0) | DLC/LLC   | Chapitre 8  | Impression via DLC                           |
|                                                       | Netware                                                   | TCP/IP    | Chapitre 5  | Comment configurer l'impression via Internet |
|                                                       | Peer-to-Peer                                              | IPX/SPX   | Chapitre 6  | Impression sous Novell NetWare               |
| Windows <sup>®</sup> 2000                             |                                                           | TCP/IP    | Chapitre 2  | Impression via TCP/IP                        |
|                                                       |                                                           | NetBIOS   | Chapitre 4  | Impression Peer to Peer NetBIOS              |
|                                                       | IPP (Internet Printing Protocol)                          | DLC/LLC   | Chapitre 8  | Impression via DLC                           |
|                                                       | Impression Brother via Internet                           | TCP/IP    | Chapitre 2  | Impression via TCP/IP                        |
|                                                       | Netware                                                   | TCP/IP    | Chapitre 5  | Comment configurer l'impression via Internet |
|                                                       |                                                           | IPX/SPX   | Chapitre 6  | Impression sous Novell NetWare               |
| UNIX/Linux                                            |                                                           | TCP/IP    | Chapitre 1  | Impression sous UNIX                         |
| Macintosh®                                            |                                                           | AppleTalk | Chapitre 7  | Impression sur ordinateur Macintosh          |
|                                                       |                                                           | TCP/IP    | Chapitre 7  | Impression sur ordinateur Macintosh          |
| OS2 Warp Server                                       |                                                           | TCP/IP    | Chapitre 2  | Impression via TCP/IP                        |
| LAN Server                                            |                                                           | NetBIOS   | Chapitre 4  | Impression Peer to Peer NetBIOS              |
| Fonction de gestion à partir d'un navigateur Internet |                                                           | TCP/IP    | Chapitre 9  | Gestion à partir d'Internet                  |
| BRAdmin Profession                                    | al                                                        | TCP/IP    | Chapitre 11 | Configuration BRAdmin                        |
|                                                       |                                                           | IPX/SPX   | Chapitre 11 | Configuration BRAdmin                        |

©Copyright 2001 by Brother Industries, Ltd. ©1998-2000 TROY XCD Inc. ©1983-1998 PACIFIC SOFTWORKS INC. TOUS DROITS RESERVES Windows et WindowsNT sont des marques déposées de Microsoft Corporation aux Etats- Unis et dans d'autres pays. HP, HP/ UX, JetDirect et JetAdmin sont des marques de Hewlett- Packard Company. UNIX est une marque de UNIX Systems Laboratories. PostScript est une marque d'Adobe Systems Incorporated. Netware est une marque de Novell, Inc. Apple Macintosh, iMac, LaserWriter et AppleTalk sont des d'Apple Computer, Inc. BRAdmin Professional est une marque de Brother Industries, Ltd. Tous les autres noms de marque et de produit mentionnés dans le Guide de configuration rapide et le Guide d'utilisation sont des marques déposées ou non de leur société respective.

### Type d'imprimante réseau

### Descriptif des chapitres du guide de l'utilisateur en réseau

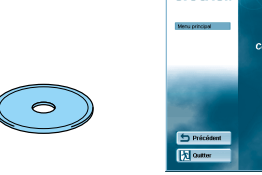

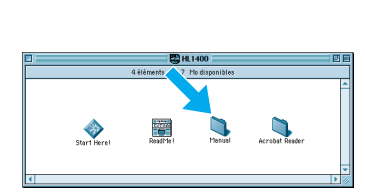

۵,

Windows®

Macintosh®

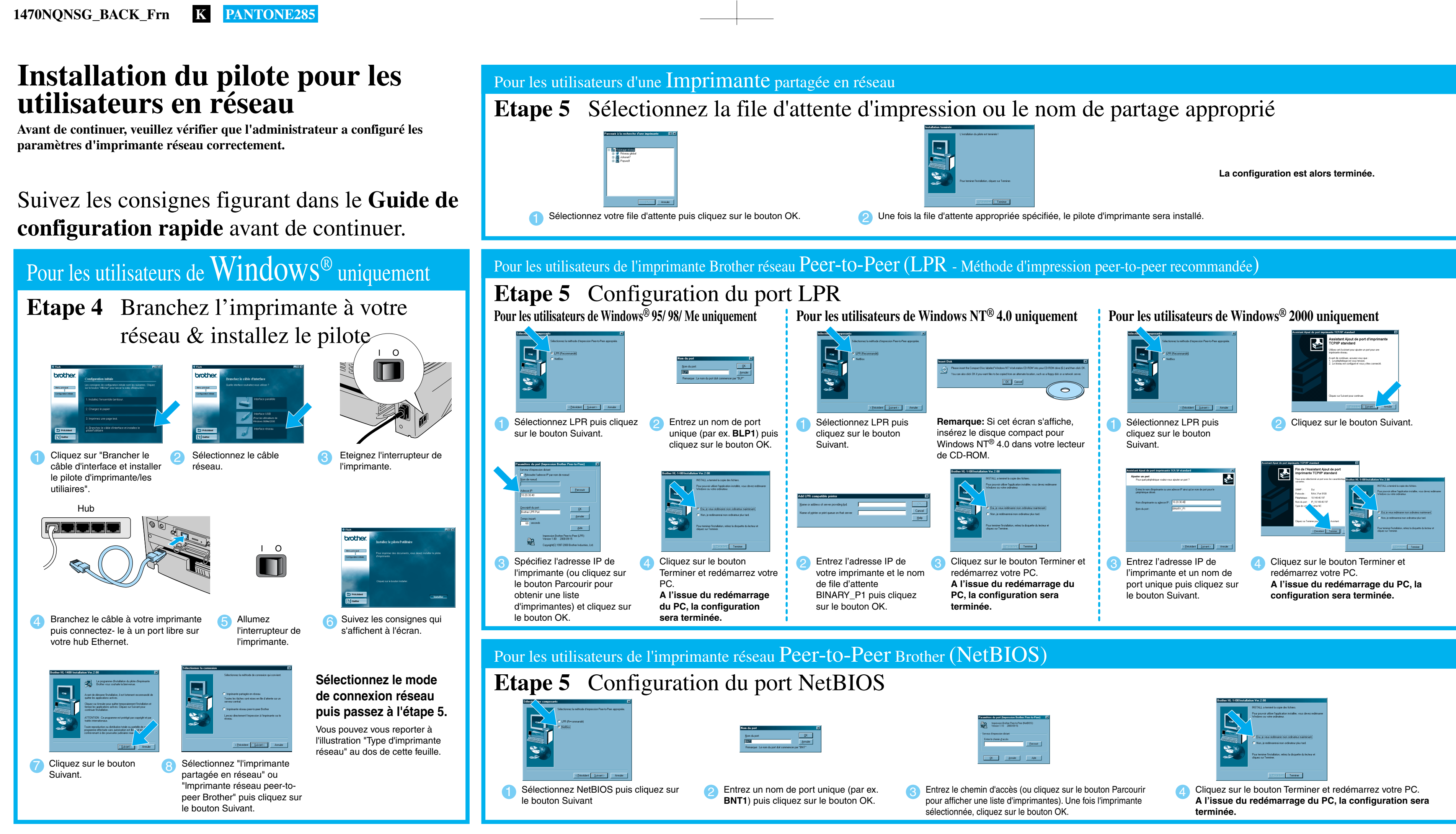

## Pour les utilisateurs de Macintosh<sup>®</sup> uniquement

Etape 4 Branchez l'imprimante à votre Macintosh<sup>®</sup> et installez le fichier PPD BR-Script

Ethernet.

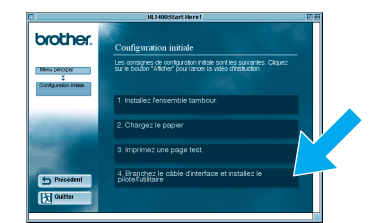

Cliquez sur "Brancher le

pilote d'imprimante / les

utilitaires".

câble d'interface et installer le

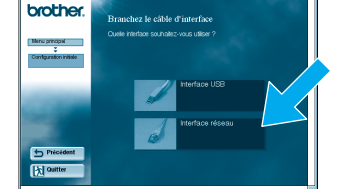

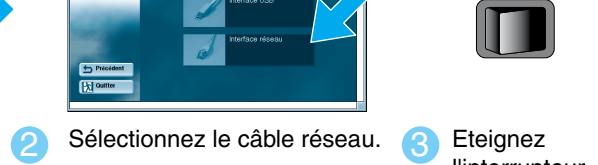

l'interrupteur de l'imprimante.

ΙΟ

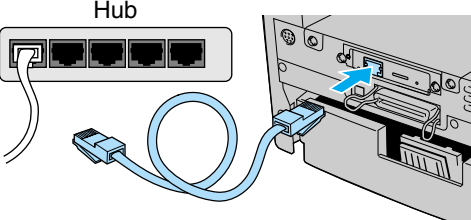

connectez- le à un port libre sur votre hub

Branchez le câble à votre imprimante puis Allumez

l'interrupteur de

l'imprimante.

| 0 | Menu principal |
|---|----------------|
|   | Directions     |
|   |                |

6 Suivez les consignes qui s'affichent à l'écran.

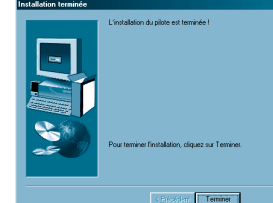

\*2 Si le pilote Apple<sup>®</sup> LaserWriter8 n'est pas installé sur votre système, vous pouvez le télécharger à partir du site http://www.apple.com.

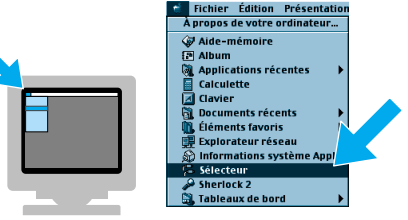

Ouvrez le Sélecteur dans le menu Pomme du Macintosh<sup>®</sup>.

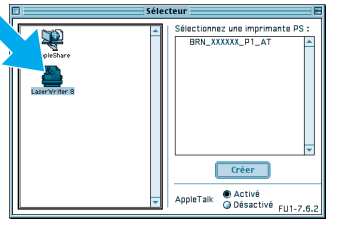

Cliquez sur l'icône LaserWriter8\*2. (Sélectionnez la zone que vous souhaitez utiliser dans la liste de zones AppleTalk<sup>®</sup>.)

Remarque: Dans le Sécteur, vous verrez le nom BRN\_ xxxxxx\_ P1\_AT, où "xxxxxx" correspond aux six derniers chiffres de l'adresse Ethernet. Pour en savoir plus, consultez le chapitre 7 (9) Sélectionnez le serveur du Guide de l'utilisateur en réseau.

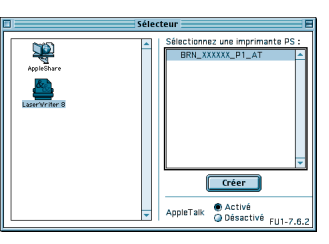

d'impression approprié puis cliquez sur le bouton Créer. La configuration est alors terminée.